## Spotify Music Tips

Can you download and transfer Apple Music tracks to SD Card? Here is you can download Apple Music to MP3 files for keeping in your SD card.

| Difficulté Très facile O Durée 5 minute(s) Catégories Musique & Sons |
|----------------------------------------------------------------------|
| Oût 14.95 USD (\$)                                                   |
| Sommaire                                                             |
| Introduction                                                         |
| Video d'introduction                                                 |
| Étape 1 - Import Music from Spotify to Sidify                        |
| Étape 2 - Add Spotify Music to Sidify Program                        |
| Étape 3 - Choose Output Format                                       |
| Étape 4 - Start Converting Spotify Music to Plain Audio Format       |
| Étape 5 - Find Out the Well- downloaded Files                        |
| Commentaires                                                         |
|                                                                      |

## Introduction

Spotify offers both an ad-supported free version and a premium subscription (US\$9.99 monthly) with unlimited streaming of its 82 millionplus songs. However, for Spotify users with Spotify Free accounts, they will run into trouble if they're not connected to the Internet. They can't download/save songs to a local computer or play it on their music player, not to mention saving Spotify music to an SD card. With Spotify Premium, although Spotify allows you to sync songs to a recognized SD card, for some reason it downloads to the Internal Storage instead of an external SD card.

How to stop the above annoying things to save Spotify music to the external SD card for listening to music in smartphones or your car stereo? You're lucky. **Sidify Music Converter** will certainly help you achieve that.

#### Matériaux

# Étape 1 - Import Music from Spotify to Sidify

Launch the Sidify program and Spotify will be opened automatically. Then click on "" icon for importing Spotify music.

#### Outils

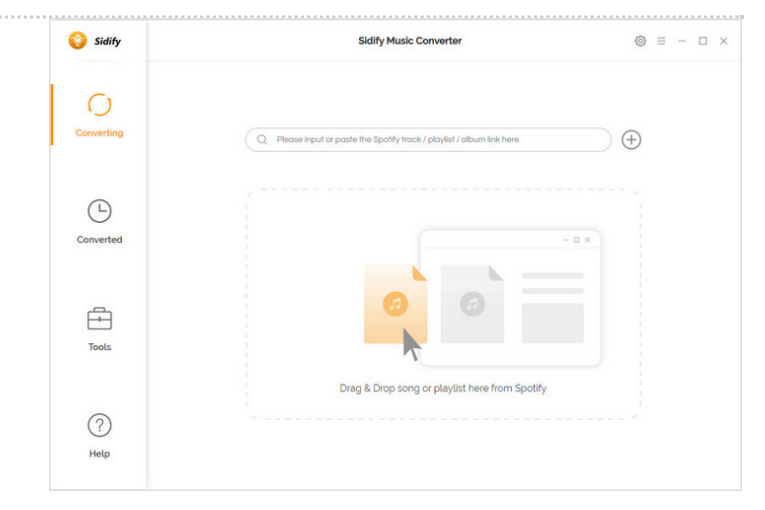

## Étape 2 - Add Spotify Music to Sidify Program

**Drag & drop a song link or Playlist link** from Spotify to Sidify Music Converter.

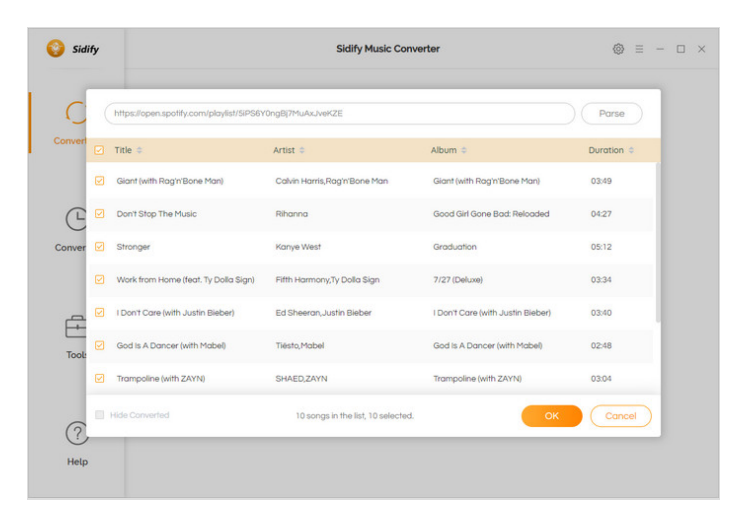

## Étape 3 - Choose Output Format

Once added the music successfully, you can click setting button to change the basic parameters (Including **Output format, Output quality and Conversion Mode**, etc.). Here you can choose format as MP3, AAC, FLAC, WAV, AIFF or ALAC and adjust output quality **up to 320 kbps**.

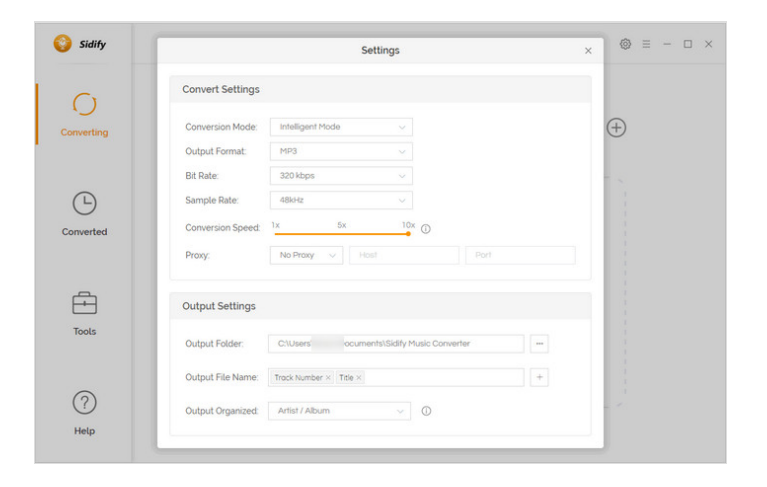

## Étape 4 - Start Converting Spotify Music to Plain Audio Format

Click "**Convert**" button to download Spotify music to plain format without loss of any quality.

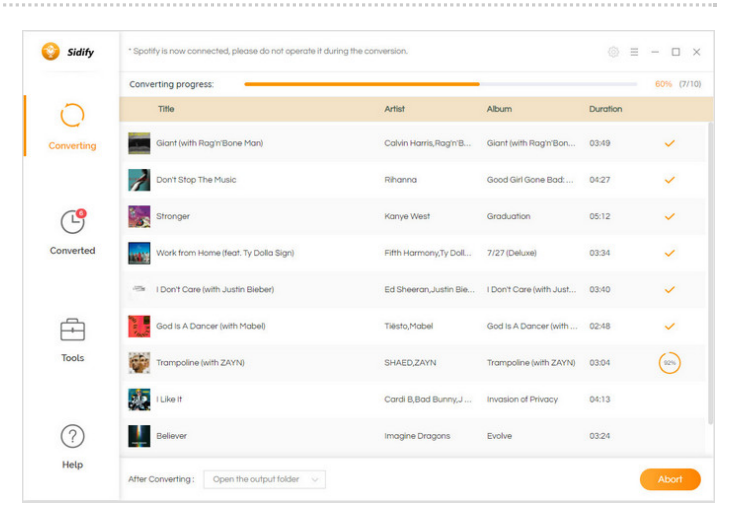

## Étape 5 - Find Out the Welldownloaded Files

After conversion, you can click on the "**Converted**" button to easily find the downloaded MP3/AAC/FLAC/WAV/AIFF/ALAC file in the top right corner. Now, all of Spotify music are downloaded into a plain format file and you can transfer your favorite Spotify music into an SD card.

| 🜍 Sidify   |                                  |     |                             |                   |                     | 0        | <br>- |   | × |
|------------|----------------------------------|-----|-----------------------------|-------------------|---------------------|----------|-------|---|---|
|            | 10 songs in the list, 0 select   | ed. |                             |                   | (a                  | Search   |       | 0 | 8 |
| ()         | All Converted (10)               |     | Title                       | Artist            | Album               | Duration |       |   |   |
| Converting | Today (10)<br>Recent 7 Days (10) |     | I Win                       | Lethal Bizzle,Ske | I Win               | 03:08    |       |   |   |
|            | Last 30 Days (10)                |     | Believer                    | Imagine Dragons   | Evolve              | 03:24    |       |   |   |
| (-)        |                                  |     | I Like It                   | Cardi B,Bad Bun   | Invasion of Privacy | 04:13    |       |   |   |
| Converted  |                                  |     | Trampoline (with ZAYN)      | SHAED,ZAYN        | Trampoline (with    | 03:04    |       |   |   |
| Tools      |                                  |     | God Is A Dancer (with Ma    | Tiësto,Mabel      | God is A Dancer (   | 02:48    |       |   |   |
|            |                                  |     | I Don't Care (with Justin B | Ed Sheeran, Justi | I Don't Care (with  | 03:40    |       |   |   |
|            |                                  |     | Work from Home (feat. Ty    | Fifth Harmony,Ty  | 7/27 (Deluxe)       | 03:34    |       |   |   |
|            |                                  |     | Stronger                    | Kanye West        | Graduation          | 05:12    |       |   |   |
|            |                                  |     | Don't Stop The Music        | Rihanna           | Good Girl Gone B    | 04:27    |       |   |   |
|            |                                  | 0   | Clash Aulth Dasis/Dasa M    | Cabin Linnin Da   | Class Loth Dan's    | 03-80    |       |   |   |